# ขั้นตอนการใช้บริการ

### **E-SERVICE**

## (ระบบการให้บริการผ่านช่องทางออนไลน์)

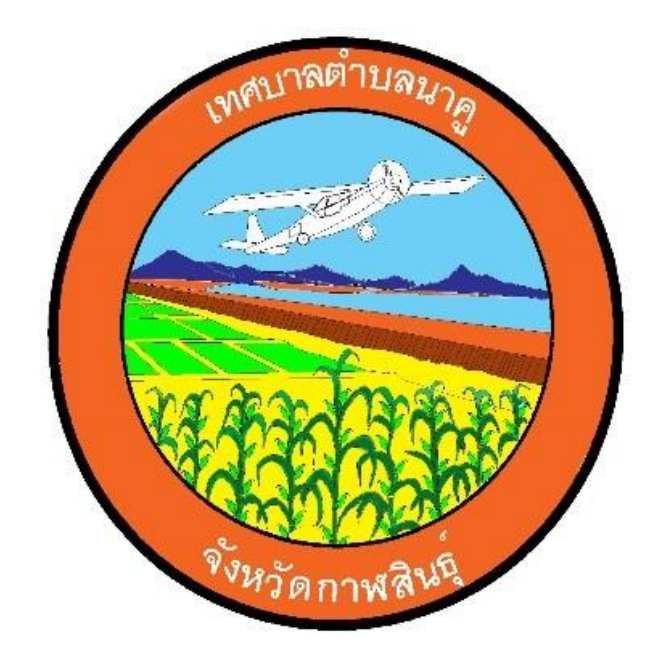

## เทศบาลตำบลนาคู อำเภอนาคู จังหวัดกาฬสินธุ์

#### ขั้นตอนการใช้บริการ E-SERVICE เทศบาลตำบลนาคู (ระบบการให้บริการผ่านช่องทางออนไลน์)

# <complex-block> ne total ne total ne

#### ๑. เปิดเว็บไซต์ เทศบาลตำบลนาคู https://www.nakhulocal.go.th/index.php

#### ๒. เลื่อนลงไปจะมีช่องทางการให้บริการ E-SERVICE อยู่แถบซ้าย

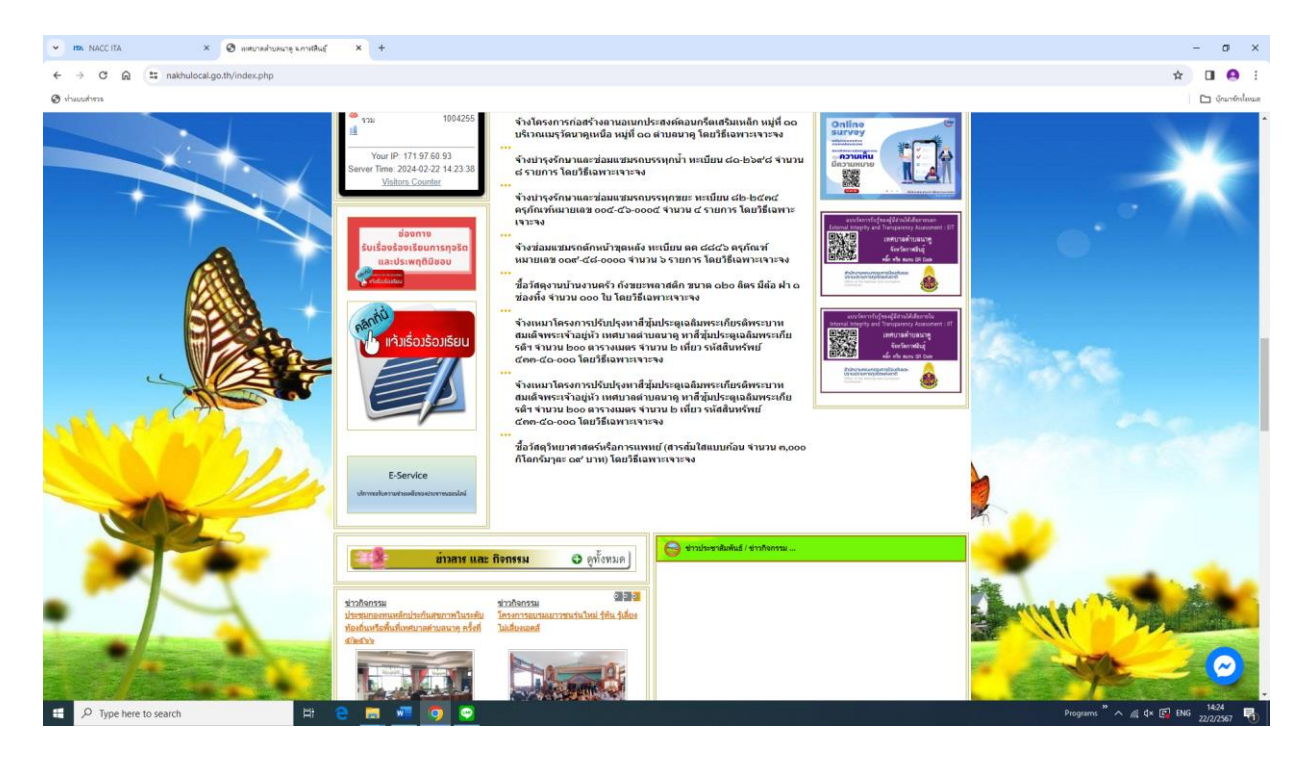

๓. เลือกใช้บริการเรื่องที่ต้องการ
 เทศบาลตำบลนาคู มีบริการ E-SERVICE จำนวน ๓ เรื่อง ดังนี้

๑.๑ รับเรื่องร้องเรียนการทุจริตและประพฤติมิชอบ

|                                                                        | ARCHENINGADOUT × +                                                                                                    | - o ×                    |
|------------------------------------------------------------------------|----------------------------------------------------------------------------------------------------|--------------------------|
| ← → ♂ ⋒ ⇔ docs.google.com/forms/d/e/1FAIpQLScVtYTEbuNtViQ9oYB9XyazVnTp | 3QDYb5OJJ5dCkFRdxl9g/viewform                                                                                                    | ☆ 🖬 😝 i                  |
| 👁 sheusana                                                             |                                                                                                    | 🗅 บุ้คมาร์กรไขนด         |
|                                                                        | ร้องเรียนการทุจริตและประพฤติมิชอบเทศบาล<br>ดำบลนาดู                                                                                                    |                          |
|                                                                        | aatikan.termwut@gmail.com สลับบัญชี                                                                                                    |                          |
|                                                                        | 😋 ໃນໃຫ້ການກັນ                                                                                                    |                          |
|                                                                        | * ระบุว่าเป็นสาถามที่จำเป็น                                                                                                    |                          |
|                                                                        | ส่วนที่ ๑ ข้อมูลผู้กล่าวหาร้องเรียน                                                                                                    |                          |
|                                                                        | สำปาหบ้า *                                                                                                    |                          |
|                                                                        | םרא 🔿                                                                                                    |                          |
|                                                                        | 🔿 มางสาว                                                                                                    |                          |
|                                                                        | О ила<br>О б                                                                                                    |                          |
|                                                                        | О аму:                                                                                                    |                          |
|                                                                        | ขึ่อ-นามสกุด ผู้ร้องเรียน *                                                                                                    |                          |
| п                                                                      | สำตอบของคุณ                                                                                                    |                          |
| 🛋 🔎 Type here to search 🛛 🖽 🤤 👼 🚾 🧿                                    |                                                                                                    | Programs " 🔨 🍂 🗘 14:30 🖏 |
|                                                                        |                                                                                                    |                          |
| 💌 max NACCITA X 🛛 🕲 merunaktusung kunatitus X 🛄 Kenikuurmenika         | ecdimyllosu × +                                                                                                    | - σ ×                    |
| ← → C @ docs.google.com/forms/d/e/1FAIpQLScVtYTEbuNtViQ9oYB9XyazVnTp   | 3QDYb5OJJ5dCkFRdx19g/viewform                                                                                                    | * 🖬 😝 🗄                  |
| 🕗 shacahna                                                             |                                                                                                    | 🗅 Querónloua             |
|                                                                        |                                                                                                    |                          |
|                                                                        | สังกัดหน่วยงาน                                                                                                    |                          |
|                                                                        | สำคองหาวงอณ                                                                                                    |                          |
|                                                                        | A UNDER COMPLEX                                                                                                    |                          |
|                                                                        |                                                                                                    |                          |
|                                                                        | Analogal                                                                                                    |                          |
|                                                                        | มีพฤติการณ์                                                                                                    |                          |
|                                                                        | มีพฤติการณ์<br>O กระทำการพูรสิดสอนน้ำที่รายการ<br>O กระทำการพูรสิดสอนน้ำที่รายการ                                                                                                    |                          |
|                                                                        | มีพฤติการณ์ <ul> <li>กระบาการหมู่จริสสสมหมายีรายการ</li> <li>กระบาดวามสิสสสมหมายสมหมายการ</li> </ul>                                                                                                    |                          |
|                                                                        | ม้หลุกการณ์                                                                                                    |                          |
|                                                                        | ม้พฤติการณ์                                                                                                    |                          |
|                                                                        | ม้พฤติการณ์ <ul> <li>กระบาทารหยุ่งสิดสองนำที่รายการ</li> <li>กระบาทอามพิตสอส่านแหลงแก่ที่รายการ</li> <li>ละลอยหน่าที่ตามกฎหมายสำหนดไม่ส้อมผู้บัตี</li> <li>ปฏิบัติหน่าที่สะปะกับสองสระร</li> <li>กระบาทารหอกเหลืออ่านารหน่าที่หรือชัดหรือในถูกต้องตามกฎหมาย</li> </ul>                                                                                                    |                          |
|                                                                        | ม้หญลัการณ์                                                                                                    |                          |
|                                                                        | ม้หญลัการณ์                                                                                                    |                          |
|                                                                        | มัพญลัการณ์                                                                                                    |                          |
|                                                                        | มัพยุติการณ์      กระบำการหูเจ้ลและหน้าที่รายการ      กระบำการหูเจ้ลและหน้าที่รายการ      กระบำการหลิดแล่งแน่นละหน้าที่รายการ      และและหน่าที่ตามกฎหมายกำาหแล้งได้ละไปผู้ชื่อ<br>แม่ผู้มีสิหน่าที่ตามกฎหมายกำาหแล้งได้ละไปผู้ชื่อ<br>ปผู้มีสิหน่าที่ตามกฎหมายกำาหนดได้ต้อยไปผู้ชื่อ<br>กระบำการแลกเหน็อย่านารหน้าที่หรือข้อหรือไม่ถูกต้องตามกฎหมาย<br>สาทอยายองคุณ<br>ปัประระบุว่าท่านจะเป็ดเผยตมแองหรือไป#*                                                                                                    |                          |
|                                                                        | มัพยุติการณ์           มพยุติการณ์           เกระระบาการรรุงจัดสองหน้าขึ้งานการ           เกระระบาการรรุงจัดสองหน้าขึ้งานการ           เกระระบาดวารแต่ดสองทนหน้องหน้าที่ราบการ           เกระระบาดวารแต่ดสองทนหน้องหน้าที่ราบการ           เกระระบาดวารแต่ดสองทนหน้องหน้าที่ราบการ           เกระระบาดวารแต่ดสองทนหน้องหน้าที่ราบการ           เกระระบาดวารแต่ดสองทนหน้องหน้าที่หรือข้องหรือในสองตรามกฎหมาย           วามอเลเอโต           เประระบาดวารแกรงคุณ           ไปประระบาดว่าหางอเปิดเผตสามแลงหรือใน/*           เประเราะระบาดว่าหางอเปิดเผตสามแลงหรือใน/*           เประระบาดว่าหางอเปิดเผตสามแลงหรือใน/*           เประระบาดว่าหางอเปิดเผตสามแลงหรือใน/* |                          |
|                                                                        | มัพยุติการณ์           มพยุติการณ์            เกาะรุงเริ่าและเหม่าที่หามการ            เกาะรุงเราะหามนติดตอต่านหน่องนำที่หามการ            เกาะรุงเราะหามนติดตอต่านหน่องนำที่หามการ            เกาะรุงเราะหามาที่ตามกฎายามายการการระบุโปลี            เป็นอีกแก่ารี่สาะปานันมอระ            การมงการมอกเหลือสามาหน่าที่หรือข้อหรือไม่สุดตอตามกฎหมาย            รายออสมอิสต            เป็นประกรรมรูงการมอกแหลอมและหรือไป *            เป็นเหน            เป็นเหน                                                                                                    |                          |
|                                                                        | มัพยุติการณ์ (มหยุติการณ์ (เกระระว่าการบุรจัดแอมนให้ขายการ (เกระระว่าการปิดต่อส่านหน่อหน้าที่รายการ (เกระระว่าสารปาสัตรแอส่นหน่อหน้าที่รายการ (เกระระว่าสารปาสัตรแอส่นหน่อหน้าที่หรือขัดหรือไม่อุกต้องตามกฤหมาย (เกระระว่าสารปาส์ตรแอส่งการแก่งารณ์การกระร่ารวมสิ่งเวลาและสถามที่เกิดแหลูโดยปัตเรม)* สายออยอดตะ (เกระระว่าว่าวานอะเปิดแขตหนองหรือไม่ * (เกระระว่าว่าวานอะเปิดแขตหนองหรือไม่ * (เกระระว่าว่าวานอะเปิดแขตหนองหรือไม่ * (เกระระว่าว่าวานอะเปิดแขตหนองหรือไม่ *                                                                                                    |                          |
| 2                                                                      | มีหกุลการณ์ การวย่างการทุจริงแอบนท์ที่รายการ การวย่างการทุจริงแอบนท์ที่รายการ อะแอบนท์ที่ตามกฎรมาะกร่างหมไฟด้อะได้มีดี ปฏิมัติหน่าที่ตามกฎรมาะกร่างหมไฟด์อะได้มีดี ปฏิมัติหน่าที่ตามกฎรมาะกร่างหมไฟด์อะได้มีดี การอะเมือง (ไประกระบุทงุติการณ์การการวย่างรวมธ์งนอานเองสตามหรี่เกีดเทตุโดยปัตเฉข)* สายอะบุวิทราม ประกระบุว่าท่านจะเปิดแยดหแองหรือไม่ * ประกระบุว่าท่านจะเปิดแยดหแองหรือไม่ * ประกระบุว่าท่านจะเปิดแยดหแองหรือไม่ * ประกระบุว่าท่านจะเปิดแยดหแองหรือไม่ *                                                                                                    |                          |

#### ๓.๒ รับเรื่องร้องเรียนร้องทุกข์ทั่วไป

| 💌 📭 NACCITA X 🖉 เพรียวอย่ายสมาชุ มภาษสัมธุ์ X 🔲 ช่อสารรับเรื่อง ร้อง                                                                                                    | Ros - Yonyof II × +                                                                                                    | - σ ×                                                                                                    |
|----------------------------------------------------------------------------------------------------|----------------------------------------------------------------------------------------------------|----------------------------------------------------------------------------------------------------|
| ← → ♂ ⋒ 🛱 docs.google.com/forms/d/e/1FAIpQLSc2fgQVc40X1xzh8Eb7yMaftb5PQ                                                                                                    | 7osfFK-8Y7ovbUgjok:QA/viewform                                                                                                    | ☆ 🛛 🙆 :                                                                                                    |
| 📀 shuuuhaa                                                                                                    |                                                                                                    | 🗅 บุ้านาร์กไหนด                                                                                                    |
|                                                                                                    | ช่องทางรับเรื่อง ร้องเรียน - ร้องทุกข์<br>เทศบาลตำบลนาดู จังหวัดกาฟ์สินธุ์                                                                                                    |                                                                                                    |
|                                                                                                    | aatiikan.termwut@gmail.com สลับบัญชี                                                                                                    |                                                                                                    |
|                                                                                                    | C3 ไม่ไข้รวมกัน                                                                                                    |                                                                                                    |
|                                                                                                    | * ระบุวาเป็นตากามทริงเป็น                                                                                                    |                                                                                                    |
|                                                                                                    | ท่านประสงค์จะส่งคำร้องประเภทใด *                                                                                                    |                                                                                                    |
|                                                                                                    | 🔿 ร้องเรียน                                                                                                    |                                                                                                    |
|                                                                                                    | 🔿 ร้องทุกท์                                                                                                    |                                                                                                    |
|                                                                                                    | Schementersenstelligenter er state                                                                                                    |                                                                                                    |
|                                                                                                    | - פוזע אפאינו ואאו געוויין אאר גער איי איין איין איין איין איין איין איין                                                                                                    |                                                                                                    |
|                                                                                                    | สำคอบของคุณ                                                                                                    |                                                                                                    |
|                                                                                                    | โปรดกรอกชื่อ-สกล ของท่าน *                                                                                                    |                                                                                                    |
|                                                                                                    | (Daamaa)                                                                                                    |                                                                                                    |
| р                                                                                                    | พ เหล่มของจุรม                                                                                                    | 1 ans with rise                                                                                                    |
| 🖽 🔎 Type here to search 🛛 🖂 🙍 🐖 🧿                                                                                                    |                                                                                                    | Programs " ^ // 4× 💽 🇤 1433                                                                                                    |
|                                                                                                    |                                                                                                    |                                                                                                    |
|                                                                                                    |                                                                                                    |                                                                                                    |
| 💌 🕫 NACCITA X 🖉 өнчлөдлөнсү клиявиц X 🔲 deenrefutier for                                                                                                    | Ros-Renyd X +                                                                                                    | -                                                                                                    |
| TBK NACCTTA     X © instructioning sumshaf X © isomethide the     +      C @ instructionary sumshaf X © isomethide the     +      C = C @ It does.google.com/forms/d/e/1FAIpQLS28/gQVe40X1szh8Eb7yMattbSPQ     +      bissuphrase                                                                                                    | ntes-General X +                                                                                                    | - σ ×<br>★ 0 ● :<br>Cuntohan                                                                                                    |
|                                                                                                    | สะจะพระ × +<br>?cafFL-8Y7oubUgiokrQAyieewform<br>โปรตรรมูป่อความที่ท่านต้องการต่อต่าร้อง *                                                                                                    | − σ ×<br>★ □ ● ● :<br>⊡ ¢anfalman                                                                                                    |
| ▼         TB: NACC TIA         X         ©         Instruction on the field of the second second                | สณะ - รัณฑรร์ : × +<br>7045K-BY70vbUgjotsQVviewform<br>โปรตรรมข้อความที่ท่านต่องการส่งสาร์อง *<br>ศาลยมของคุณ                                                                                                    | - 0 ×<br>★ 0 ⊕ ;<br>D ¢unielman                                                                                                    |
| TBK NACCITA     X     Q Instructures unrething     X     C Instructures     C Instructures     docs.google.com/forms/d/e/1FAIpQLSc2bgQVcd0K1sch8Eb7yMattb5PQ     theosthms                                                                                                    | สอะ-ร้อมทร์: × +<br>20aFR-B77ovbUgjobrQA/viewform<br>โปรหระบุข้อความที่ท่านต้องการส่งสำร้อง *<br>สำคอบของดูณ                                                                                                    | - σ ×<br>★ 0 ⊕ :<br>D Quedeman                                                                                                    |
| The NACCTIA     X    X    X    X    X    X    X                                                                                                    | สะ รังหารั : × +<br>2645K-877oubUgiotxQA/wewform<br>โปรตรรมข้อความที่ท่านต่องการยังต่าร้อง *<br>ศาลอบของคณ<br>โปรตกรอกชื่อ สกุล ของท่าน *                                                                                                    | - σ ×<br>★ □ ● :<br>Guntelman                                                                                                    |
| ▼         ms: NACC ITA         ×         ©         werendmanneng sumsthaff         ×         Is sciamerication state           ←         →         C         (a)         discuspoople.com/forms/d/e/1FAlpCUS-28/gCVvd8X11xth8Eb17yMatth5FC           Ø         ihasoahms         Image: sciamerication state         Image: sciamerication state         Image: sciame<                                                                                                    | สอง-จังหารรั × +<br>7cstFK-BY7ovbUgickrQAVieevform<br>โปรตรรมเมือดวามที่ท่ามต่องการส่งค่าร้อง *<br>สารถอบของคุณ<br>โปรตกรรณที่อ สกุล ของท่าน *<br>ศารถอบของคุณ                                                                                                    | - σ ×<br>★ O ⊕ :<br>D Quedeles                                                                                                    |
| ▼         ms         NLCC IIA         X         Image: State and the state and the state and the                | สณ-ประหรัง × +<br>7545FK-8770vbblglok/QAykeevform<br>โปรตรรมรูปเตลามาร์ไฟาหต่องการส่งสำร้อง *<br>สำคอบขอออสุณ<br>โปรตกรอกชื่อ สถุด ของท่าน *                                                                                                    | - σ ×<br>★ ⊡ ⊕ :<br>Gurdehen                                                                                                    |
| ▼         The NACC IIA         X         Image: State and the state and the s       | สม อังพรรั - × +<br>?ระสรีเรียวของปัญอม/QAviewform<br>ไปวิธตรอบุลิเลสา                                                                                                    | - ♂ ×<br>★ 0 ● :<br>Curtolnus                                                                                                    |
| ▼         The NACC IIA         X         Image: State and the state state s       | สม- จังหารัง × +<br>2585K-8770xbUgiobCQA/wewform<br>โปรตรรมข้อความที่ทำหต่องการส่งคำร้อง *<br>สำหละของคุณ<br>โปรตรรถที่อ.สกุล ของง่าน *<br>สำหละของคุณ<br>ที่อยู่ที่สามารถติดต่อกอันได้ *                                                                                                    | - σ ×<br>★ ⊡ ⊕ :<br>Gunden                                                                                                    |
| ▼     ms     NACC IIA     X     Image: State of the state of the sta          | สม- จังหารัง × +<br>703FK-8770x8bUgiokrQAykeevform<br>โปรตรวมปัตตามที่ท่ามต้องการส่งสำร้อง *<br>สำหอบของคุณ<br>โปรตรวอกขึ้อ สกุล ของท่าน *<br>สำคอบของคุณ<br>ที่อยู่ที่สามารถติดต่อกลับได้ *<br>สำคอบของคุณ                                                                                                    | - σ ×<br>★ ⊡ ⊕ i<br>Gueddea                                                                                                    |
| ▼     ms     NACC IIA     X     Image: State and the state and the state a          | สม- จังหาร์: × +<br>วิณร์หะชาวงปฏิยุยมQAyiwewform<br>ไปรณรรมเมือดวามที่ท่ามต่องการส่งสำร้อง *<br>สำหอบของคุณ<br>                                                                                                    | - σ ×<br>★ ⊡ ⊕ i<br>⊕ gueddwa                                                                                                    |
| ▼         The NACC IIA         X         Image: market of the second second s       | สม เจษญร์ - × +<br>?รณFK-BY7ovbUglob/QAViewform<br>ไปวรตรอบที่เอความที่ท่านต่องการส่งสำร้อง *<br>สำคอบของคุณ<br>ที่อยู่ขัสามารถติดต่อกลับได้ *<br>สำคอบของคุณ<br>เนอร์โทรที่สามารถติดต่อกลับได้ *<br>สำคอบของคุณ                                                                                                    | <ul> <li>- σ ×</li> <li>★ □ • · ·</li> <li>• eurobase</li> </ul>                                                                                                    |
| ▼     The NACC IIA     X     Image: State and the state and the state | สม งังหรูร่ : X +<br>2047K-8770x804gabaQukQA/wewform<br>ไปวิทธรรมรูปอความที่ท่านหลังงการส่งสำร้อง *<br>สำหลวยของคุณ<br>ไปวิทศรรณที่อี่ สกุล ของท่าน *<br>สำหลวยของคุณ<br>ห้อยู่บริสามารถติดต่อกลับได้ *<br>สำหลวยของคุณ                                                                                                    | x □ • x<br>x □ • verdelnes                                                                                                    |
| ▼         The NACC IIA         X         Image: manufacture of the second second sec       | สม- งับพรร์: × +<br>7047K-8770x80ปฏเปมQAViewform<br>โปรตรมรูปเอความที่ท่ามต์ออการส่งค่าร้อง *<br>ศาพอบของคุณ<br>โปรตรอกชื่อ สกุล ของท่าน *<br>ศาพอบของคุณ<br>ที่อยู่บริสามารถติดต่อกลับได้ *<br>ศาพอบของคุณ<br>โมติโมราที่สามารถติดต่อกลับได้ *<br>สาพอบของคุณ                                                                                                    | <ul> <li>C</li> <li>X</li> <li>X</li></ul>                                                                                                    |
| ▼         ms         NLCC IIA         X         Image: second second                | สม- จังหารัง × +  7047K-8770x804giokrQAyiwerform  โปรตรรมรูปอตวามที่ท่ามต่องการส่งสาร้อง *  41พอบของคุณ  โปรตกรอกข้อ สกุด ของท่าน *  41พอบของคุณ  โปรตกรณีการเรือสตตอกลับได้ *  41พอบของคุณ  โอลิโอร์ (cf:d])  41พอบของคุณ                                                                                                    | <ul> <li>C</li> <li>C</li></ul>                                                                                                    |
| ▼         The NACC IIA         X         Imenantuments         X         Imenantuments         Image: Comparison of the National State State Sta                                  | สม- จังหรรร์ × +  75457677576951glob/QA/viewform  ไปรณรรมร์โลกรับหรีที่เหมด์<br>สำคอบขออดุณ  รัญรู่ที่สามารถติดต่อกอันได้ * สำคอบขออดุณ  เมอร์โหรรโสามารถติดต่อกอันได้ * สำคอบขออดุณ  เมอร์โหรรโสามารถติดต่อกอันได้ * สำคอบขออดุณ  สำคอบขออดุณ | <ul> <li>C</li> <li>C</li></ul>                                                                                                    |
| ▼     The NACC IIA     X     Imenantumenty summating     X     Imenantumenty       ↓     →     O     Image: Comparison of the National State State                                                                    | สม ประหรั - × +<br>754757.677/54843glob/QA/4684form<br>โปรตรรมที่อความที่ท่านต่องการส่งสำร้อง *<br>สำคอบของอุณ<br>โปรตรวอกรี้อ. สกุด ของท่าน *<br>สำคอบของอุณ<br>หือบู่ที่สามารถติดต่อกลับได้ *<br>สำคอบของอุณ<br>ไม่อริโลน์ (ถ่ามี)<br>สำคอบของอุณ<br>คำนนนน่า (ถ่ามี)                                                                                                    | <ul> <li>• • ×</li> <li>• • • ×</li> <li>• • • • • •</li> </ul>                                                                                                    |
| ▼     The NACC IIA     X     Imenantance     Image: Comparison of the NACC IIA     Image: Comparison of the NACC IIA     Image: Comparison of                                                                                                    | สม โดยพรั - X +<br>2047KC-1970x05Uglob/QA/Wewform                                                                                                    | <ul> <li>C</li> <li>C</li> <li>C&lt;</li></ul> |
| Image: Null Control Null Null Null Null Null Null Null Nu                                                                                                    | สม- งับพุทร์ - x +<br>วิปริสรรมชูม์อความที่ท่านต้องการส่งสำร้อง *<br>สำหอบของคุณ<br>ไปวิสรรมที่อี่ อีกุล ของท่าน *<br>สำหอบของคุณ<br>ที่อยู่ที่สามารถติดต่อกลับได้ *<br>สำหอบของคุณ<br>ไม่อสิโลน์ เล่ามี)<br>สำหอบของคุณ<br>สำนนหาโร เล้ามี)<br>สำหอบของคุณ                                                                                                    | <ul> <li>C</li> <li>C</li> <li>C&lt;</li></ul> |

๓.๓ ลงทะเบียนขอรับความช่วยเหลือด้านต่างๆ ดังนี้

- ด้านสาธารณภัย
- ด้านการส่งเสริมและพัฒนาคุณภาพชีวิต
- ด้านการป้องกันและควบคุมโรคติดต่อ
- ด้านการให้ความช่วยเหลือเกษตรกรผู้มีรายได้น้อย

|                                                                                                    | ะองับคาามช่ายเหลือง × +                                                                                                    | -                                                                                                    |
|----------------------------------------------------------------------------------------------------|----------------------------------------------------------------------------------------------------|----------------------------------------------------------------------------------------------------|
| ← → C ⋒ ta docs.google.com/forms/d/e/1FAIpQLScz1qEfMvfLp3IEm8MTiqE-Llzj                                                                                                    | PnDSLQb9Yg2tKfbnKnzPA/viewform                                                                                                    | * 🖬 😝 🗄                                                                                                    |
| 🐼 shacashees                                                                                                    |                                                                                                    | 🗅 ปู้ณาข้างไหนด                                                                                                    |
|                                                                                                    |                                                                                                    |                                                                                                    |
|                                                                                                    | แบบลงทะเบียนขอรับความช่วยเหลือของ<br>ประชาชน                                                                                                    |                                                                                                    |
|                                                                                                    | เทศบาลต่าบลนาดู จังหวัดกาพัสินธุ์                                                                                                    |                                                                                                    |
|                                                                                                    | aatikan.termwut⊜gmail.com สสับบริษุชื่<br>เชื่ไม่ไข้รวมกัน                                                                                                    |                                                                                                    |
|                                                                                                    | * ระบุว่าเป็นศากามที่จำเป็น                                                                                                    |                                                                                                    |
|                                                                                                    | ศำม่าหน้า *                                                                                                    |                                                                                                    |
|                                                                                                    | 0 иги                                                                                                    |                                                                                                    |
|                                                                                                    | C 1100FU                                                                                                    |                                                                                                    |
|                                                                                                    | О ноэ<br>С ба                                                                                                    |                                                                                                    |
|                                                                                                    | Q 2nd:                                                                                                    |                                                                                                    |
|                                                                                                    | ขื้อ - นามสกุล *                                                                                                    |                                                                                                    |
|                                                                                                    | ศำตอบของสุณ                                                                                                    |                                                                                                    |
|                                                                                                    |                                                                                                    |                                                                                                    |
| P Type here to search                                                                                                    |                                                                                                    | Tinewinotification<br>Programs <sup>™</sup> ∧ ⊄× (☑) <sup>1424</sup>                                                                                                    |
|                                                                                                    |                                                                                                    | to be mini-                                                                                                    |
| Marcella X O antradiumus actuality X III seaanting                                                                                                    |                                                                                                    |                                                                                                    |
|                                                                                                    | sofommuchamilies × +                                                                                                    | - a ×                                                                                                    |
| ← → ♂ ⋒ (= docs.google.com/forms/d/e/1FAIpQLScz1qEfMrfLp3IEm8MTiqE-Lizy                                                                                                    | кебилтиелишевки × +<br>PnDSLQb9Yg2tKYbnKnzPA/viewform                                                                                                    | - σ ×<br>☆ □ ⊕ :                                                                                                    |
| ← → O Q (# docs.google.com/forms/d/e/1FAIpQLScz1qEfMvRIp3IEm8MTiqE-Ltg<br>Ø shuushrus                                                                                                    | ยสหภาษณะและ × +<br>คำเวิรไปวิที่ว่าไปวิที่เวิมไปวิที่เวิมไปวิที่ได้<br>ชื่อ - นามเสกุล *                                                                                                    | - σ ×<br>★ Ο Θ ÷<br>Ο φυνόλικα                                                                                                    |
| ← → O @ (H docs.google.com/forms/d/e/1FAlpQLScz1qEfMrftp3lEm8MTqE-Ltg<br>Ø Hvoorhms                                                                                                    | งสหมายสมสระ × +<br>PrDSLQ29993tX8brKx9A/viewtorm<br>ชื่อ - นามสกุล *<br>สำเล อายองคุณ                                                                                                    | - 0 X                                                                                                    |
| ← → ♥ ⋒ (≒ docs.google.com/forms/d/e/1FAIpQLScz1qEfIM/ILp3IEm8MTiqE-Ltg<br>Ø Huuuhma                                                                                                    | entermenuese: × +<br>PriDSLQDHyg2ttStrickuRAviewform<br>Bo - นามสกุล *<br>                                                                                                    | - 0 X<br>* 1 0 1 1                                                                                                    |
| ← → O                                                                                                    | องโหรามายามายาง<br>PhDSLQD979g2txt5m/kuPA/viewform<br>มือ - นามสกุล *<br>เปลอร์โรรคัพท์ *                                                                                                    | - 0 X<br>* 1 @ :<br>burddmar<br>*                                                                                                    |
| ← → O @ II docsgoogle.com/forms/d/e/IFAIpQLScz1qEFMArtIpJEm8MTIqE-Ltg<br>Ø Hwoofms                                                                                                    | ประเทศ<br>1982 - มามสุกล *<br>สำหละขายองคุณ<br>เมณร์โบรงที่หาโ *<br>สำหละขายองคุณ                                                                                                    | - a ×<br>★ 0 ⊕ ;<br>⊃ ¢untelmax                                                                                                    |
| <ul> <li>← → O</li></ul>                                                                                                    | ชางชาวสุขาสระสาร<br>(การประการประกา<br>ประการประการประการประการประการประการประการประการประการประการประการประการประการประการประการประการประการประการประกา<br>ประการประการประการประการประการประการประการประการประการประการประการประการประการประการประการประการประการประการประกา<br>ประการประการประการประการประการประการประการประการประการประการประการประการประการประการประการประการประการประการปร                                                                                                    | - 0 X<br>* 1 9 1<br>(uniform<br>*                                                                                                    |
| ← → O @ II docs.google.com/forms/d/e/1FAIpQLScr1q8fMAftp3IEm8MTq8-Ltg<br>Ø thuodhna                                                                                                    | ระสงสามสายแสง × +<br>PhDSLQbHygHytHythouthytHykkewtorm<br>มีอ - นามสกุด *<br>เปรอรโหรสิทท์ *<br>เสาะอบของคุณ<br>มีความประสงสโห้สำเว็บการช่วยเหลือ สังนี้ *                                                                                                    | - 0 X<br>* 1 9 i<br>purbles                                                                                                    |
| ← → O @ H docs.google.com/forms/d/e/15AlpQLScr1qEfMrftp3Em0MTqE-Ltg<br>Ø +buoofwa                                                                                                    | องสงรามงานเช่น X +<br>PrDSLQbWg2bbbh/kuPA/viewtorm<br>มีอ - นามสกุล *<br>สำหลอของคุณ<br>เมอรโรรส์หาร์ *<br>สำหลอของคุณ<br>มีความประสงศ์ไห้ส่านในการช่วยเหลือ สังนี้ *<br>◯ ดำเมาชารณย์ย                                                                                                    | - 0 ×<br>★ ■ ● :<br>purchas                                                                                                    |
| ← → O @ H docs.google.com/forms/d/e/15AlpQLScr1qEfMrftp3IEm8MTqE4.tig Ø Husedmas                                                                                                    | องสงทางสนะสัง: X +<br>PhDSLQ2099g2005b0/cuPA/viewform           มือ - นามสกุล *           เป็นอ่านบลงคุณ           เป็นอ่านบลงคุณ           มือวามประธงค์ไปดำเน็บการร่วยเหลือ ดังนี้ *           ๑ กำแกรงสมในและพิณาคุณกาพชีวิต (รโอยูอาสัย/ล่ามบุนการศึกษา/ล่านการร่วยเหลือ วัน-<br>ส ส สุปัย)                                                                                                    | - 0 X<br>* 1 0 :<br>  D (sublear<br>-                                                                                                    |
| ← → Q @ H docs.google.com/forms/d/e/15AlpQLScr1qEtMrttp3IEm8MTqE4.tig Ø Husednes                                                                                                    | จะส่งหวดรณะสะระ × +       PhDSLQ209/g2005b0/suPA/viewform       มือ - นามสกุล *       เรื่อ - นามสกุล *       เรื่อ - นามอรงคุณ       เรื่อ เรื่อ เรื่อง       (ก การประเพณะรายนตรงคุณราหรังสะด       (ก การประเพณะรายนตรงคุณราหรังสะด                                                                                                    | - 0 X<br>* 0 0 :<br>> 0 0 0 :<br>0 0 0 0 0 :<br>0 0 0 0 0 :<br>0 0 0 0 0 :<br>0 0 0 0 0 :<br>0 0 0 0 :<br>0 0 0 :<br>0 0 0 :<br>0 0 :<br>0 0 0 :<br>0 0 :<br>0 0 :<br>0 0 :<br>0 0 :<br>0 0 :<br>0 |
| <ul> <li>← → O</li></ul>                                                                                                    | งงงงงงงงงงงงงงงงงงงงงงงงงงงงงงงงงงงง                                                                                                    | - 0 ×<br>★ 0 ⊕ :<br>buothar<br>*                                                                                                    |
| <ul> <li>← → O</li></ul>                                                                                                    | องสงทางสามสะโตะ X +<br>PhtDSLQD/hj23008h0/suPA/viewform<br>\$20 - นามเสกุล *<br>สำหละของคุณ<br>นนอร์โพรสัทท์ *<br>สำหละของคุณ<br>มือรามประสงศ์ไฟล์การในการข่วยเหลือ สังนิ์ *<br>(สำหละของคุณ<br>สำหว่ารประสงศ์ไฟล์การในการข่วยเหลือ สังนิ์ *<br>(สำหวารประสงศ์ไฟล์การในการข่วยเหลือ สังนิ์ *<br>(สำหวารประสงศ์ไฟล์การในการข่วยเหลือ สังนิ์ *<br>(สำหวารประสงศ์ไฟล์การในการข่วยเหลือ สังนิ์ *<br>(สำหวารประสงศ์ไฟล์การในการข่วยเหลือ สังนิ์ *<br>(สำหวารประสงศ์ไฟล์การประการข่วยการประสงค์ไม่สำหรับการข่วยเหลือ รับ-<br>ส่ง ผู้ประชา<br>(สำหวารประการประกา<br>ประการประการประการประการประการประการประการประการประการประการประการประการประการประการประการประการประการประการประการประการประการประการประการประการประการประการประการประการประการประการประการประการประการประการประการประการประการประการประกา | - 0 X<br>★ 0 0 1<br>by Specifier<br>•<br>•<br>•<br>•<br>•<br>•<br>•<br>•<br>•<br>•<br>•<br>•<br>•                                                                                                    |
| <ul> <li>← → G @ (± docs.google.com/forms/d/e/15AlpQLScr1qtfMrftp3ltm0MTqE-Ltg</li> <li>Ø shaadhas</li> </ul>                                                                                                    | จะส่งหวัดขณะสะ. × + PhDSLQ2099g2005b0/cu92Avlewolom          มือ - นามสกุล *         เรื่อ - นามสกุล *         เรื่อ - นามระเลงส์สามอานสามหรือ เรื่อ เรื่อ                                                                                                    | - 0 ×<br>÷ • • •<br>Surdian<br>•                                                                                                    |
| ← → O Q H docsgoogle.com/forms/d/e/15AlpQLScr1qEMArtp31EmbMTqE-Ltg Ø shaaches                                                                                                    |                                                                                                    | - 0 X                                                                                                    |
| <ul> <li>← → O</li></ul>                                                                                                    | อางารสมสารและระ         *           ทักประเมณิภาร์         *           สำนานของคุณ         *           และระบาดสารที่หลามเป็นการช่วยเหลือ ส่งนี้ *         *           ท่านการของคุณ         *           สำนานของคุณ         *           ท่านการของคุณ         *           ๑         สำนานของคุณ           ๑         คำแการของคุณ           ๑         คำแการของคุณสารทรงสาย           ๑         คำแการของคุณสารทรงสาย           ๑         คำแการของคุณสารทรงสาย           ๑         คำแการของคุณสารทรงสาย           ๖         *           ๑         *           ๖         *           ๑         *           ๖         *           ๑         *           ๖         *           ๖         *                                                                                                    | , 2 ×<br>★ 0 ÷<br>burden<br>·                                                                                                    |
| <ul> <li>← → G @ II docs.google.com/forms/d/u/15A/pQLScr1q8fMrftp38m8MTqE4.Up</li> <li>→ headres</li> </ul>                                                                                                    | ขะขะขะขะขะขะขะขะ * * PhtDSLQbiPg200bb/GuPM/Veedom       มือ     บนสโรยสิทร์       เข้าขอบของคุณ                                                                                                    | - 0 X<br>★ 0 9<br>purdum<br>·                                                                                                    |
| <ul> <li>← → G @ Iz docs.google.com/forms/d/w/15A/pQLScr1q8tMrHz38m8MHTqE1.tg</li> <li>Ø +headres</li> </ul>                                                                                                    | อางานสุดล*         *           อำงานสุดล*         *           สำนายของคุณ         *           เมนต์ใหรสังทร์*         *           สำนายของคุณ         *           เมนต์ใหรสังทร์*         *           สำนายของคุณ         *           เป็นส่วนประสงส์ไม่สำเน็นการข่วยเหลือ สังส์ *         *           ดำงานระสงส์ไม่สำเน็นการข่วยเหลือ สังส์ *         *           ดำงานระสงส์ไม่สำเน็นการข่วยเหลือ สังส์ *         *           ดำงานระสงส์ไม่สำเน็นการข่วยเหลือ สังส์ *         *           ดำงานระสงส์ไม่สำเน็นการข่วยเหลือ         *           ดำงานระสงส์ไม่สามนะระสบบตุโรงส์สีต่อ         *           ดำงานระสงส์ไม่สามนะระสบบตุโรงส์สีต่อ         *           สำนารประสงส์ไม่สามของกุณะระสามข้างหน้ายนะระสามข้างสามสามสามสามสามารสามารสีติตอ         *           สำนารประสงสุปันต่างให้ความประมะหลือ         *           รายของสุด         *                                                                                                    | - 0 X<br>★ 0 0 :<br>purdum<br>·                                                                                                    |
|                                                                                                    | average         *           brittildping2008n0/supMy/weedom         *           file_unudepa         *           dimession_area         *           dimession_area         * <t< td=""><td>- 0 X<br/>★ 0 0 1<br/>pundus<br/>·</td></t<>                                                                                                    | - 0 X<br>★ 0 0 1<br>pundus<br>·                                                                                                    |
| the second second seco |                                                                                                    |                                                                                                    |

- ๔. กรอกข้อมูลลงในแบบฟอร์มให้ครบถ้วน
- เมื่อกรอกข้อมูลถูกต้องครบถ้วนแล้ว ให้กดปุ่มส่ง ด้านล่างสุด
- ๖. ข้อมูลของท่านจะถูกส่งต่อไปยังผู้ดูแลระบบ เพื่อดำเนินการต่อไป

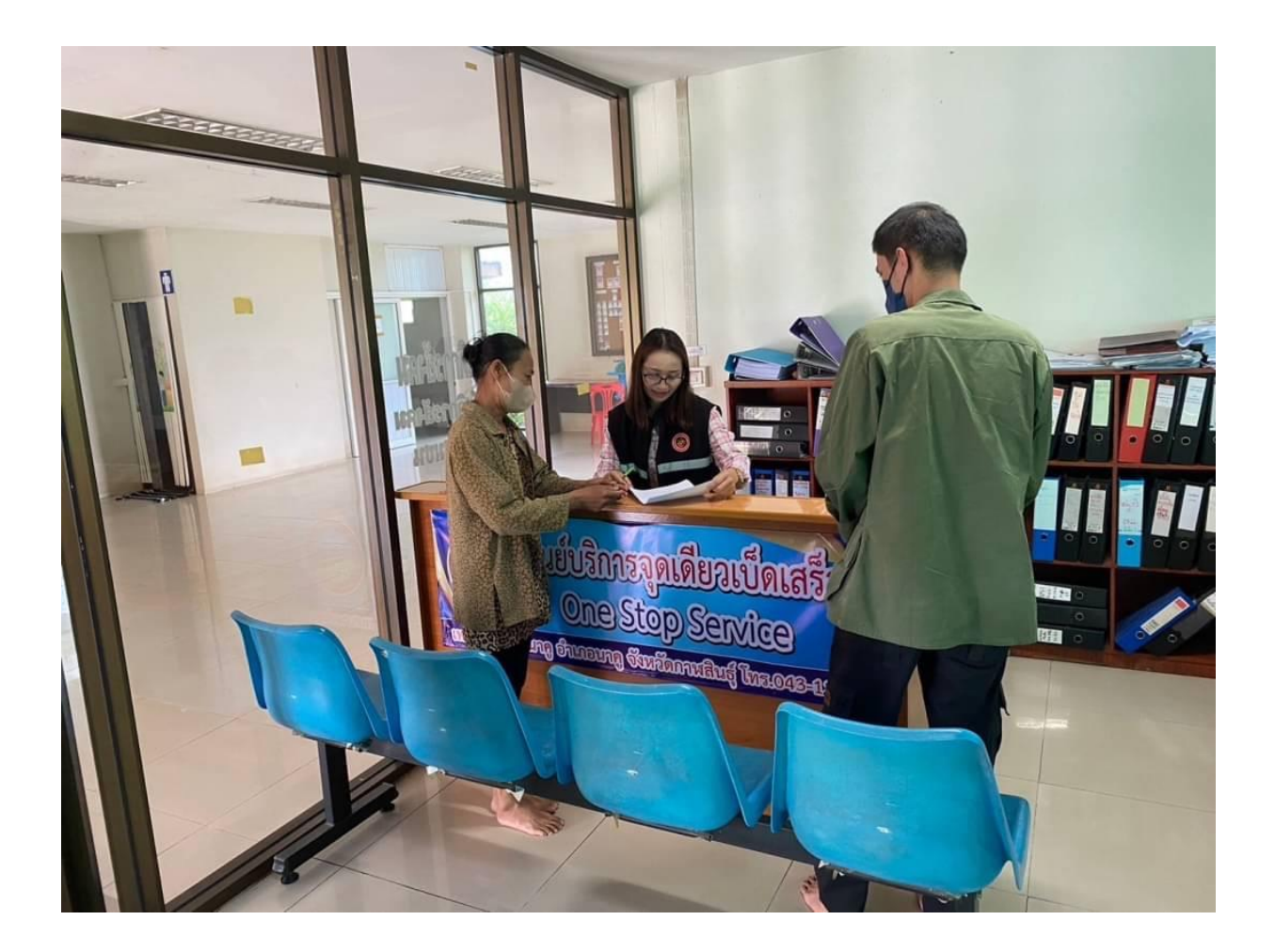